#### A területi polarizáltság mérőszámai

0

# Duál mutató

- A területi polarizáltság mérőszámai:
  - Relatív range, range arány
  - Duál mutató
- Duál mutató
  - Az adatsor 2 részcsoportja átlagainak hányadosa
  - Egyszerű, világos tartalom  $\rightarrow$  igen elterjedt
- Adatsor elemeinek részcsoportokra bontása
  - Adott adatsor értékei alapján: átlag alatti és feletti értékek (leggyakrabban)
  - Adott adatsor értékei alapján: meghatározott számú legnagyobb és legkisebb érték (maximum és minimum esetén → range arány)
  - Más adatsor értékei alapján (pl. nyugat–kelet, népessgészám)
- Jövedelmi egyenlőtlenségekre (átlag feletti és alatti csoport között): Éltető–Frigyes index
  - Éltető Ödön és Frigyes Ervin magyar statisztikusok írták le, 1968.

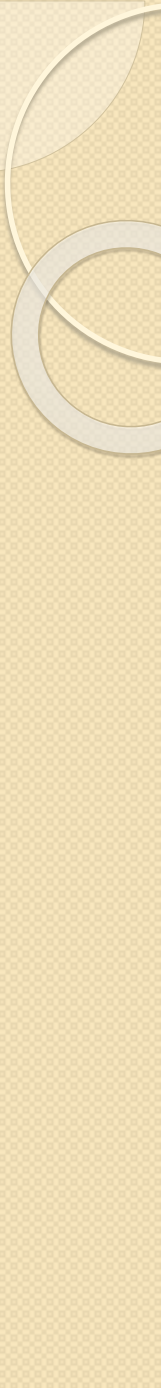

### Duál mutató

- Jele: D
- Képlete:

0

Nem fajlagos mutatók esetén

$$\overline{\overline{x}_{csoport2}}$$

 $X_{csoport1}$ 

$$D = \frac{y_{csoport1}}{\overline{y}_{csoport2}}$$

- Kiszámítása:
  - Adatsort valamilyen ismérv alapján 2 csoportra kell bontani
  - Mindkét csoport esetében ki kell számítani az átlagot (fajlagos mutatók esetében a súlyozott átlagokat)
  - A mutató e 2 csoportátlag hányadosa, ahol a nagyobb érték szerepel a számlálóban
- Értékkészlete: 1 < D < ∞</li>

# Súlyozatlan duál mutató kiszámításának lépései (nem fajlagos mutatóknál)

- Vizsgálni kívánt adatsor egy új oszlopba másolása
- Érdemes a területi egységek neveit is átmásolni
- Adatsor kijelölése

2.

3.

4.

5.

6.

7.

8.

- Ha mellette szerepel más adatsor is (pl. a területi egységek nevei) akkor az egészet együtt kell kijelölni
- Adatsor sorba rendezése a vizsgált mutató alapján
- Adatsor (sima) átlagának kiszámítása (függvényvarázsló: átlag)
- Érdemes színezéssel elkülöníteni az adatsor átlag feletti és alatti értékeit
- Ki kell számítani az adatsor átlag feletti értékeinek (sima) átlagát (függvényvarázsló: átlag)
- Ki kell számítani az adatsor átlag alatti értékeinek (sima) átlagát (függvényvarázsló: átlag)
- Átlag feletti értékek átlagának az átlag alatti értékek átlagával elosztása

### Súlyozatlan duál mutató kiszámítása Excelben (+minimális érték esete)

| and the second second se |                                 |       |                     |                |                     |
|----------------------------------------------------------------------------------------------------|---------------------------------|-------|---------------------|----------------|---------------------|
|                                                                                                    | A                               | В     | С                   | D              | E                   |
| 1                                                                                                    |                                 | Xa    | Xa                  | x <sub>b</sub> | Х <sub>b</sub>      |
| 2                                                                                                    | 1. régió                        | 24    | 24                  | 10             | 10                  |
| 3                                                                                                    | 2. régió                        | 4     | 12                  | 10             | 10                  |
| 4                                                                                                    | 3. régió                        | 0     | 4                   | 10             | 10                  |
| 5                                                                                                    | 4. régió                        | 12    | 0                   | 10             | 10                  |
| 6                                                                                                    | átlag                           |       | 10<br>=ÁTLAG(C2:C5) |                | 10<br>=ÁTLAG(E2:E5) |
| 7                                                                                                    | átlag feletti<br>értékek átlaga |       | 18<br>=ÁTLAG(C2:C3) |                | értelmezhetetlen    |
| 8                                                                                                    | átlag alatti<br>értékek átlaga  |       | 2<br>=ÁTLAG(C4:C5)  |                | értelmezhetetlen    |
| 9                                                                                                    | C                               | luál→ | 9<br>=C7/C8         | duál→          | értelmezhetetlen    |

# Súlyozott duál mutató kiszámításának lépései (fajlagos mutatóknál)

- Vizsgálni kívánt adatsor és a hozzá tartozó súly új oszlopokba másolása
- Érdemes a területi egységek neveit is átmásolni
- Átmásolt adatsorok kijelölése

2.

3.

4.

5.

6.

7.

- Ha mellette szerepel más adatsor is (pl. a területi egységek nevei) akkor az egészet együtt kell kijelölni
- Adatsor sorba rendezése a vizsgált mutató alapján
- Adatsor súlyozott átlagának kiszámítása
- Érdemes színezéssel elkülöníteni az adatsor átlag feletti és alatti értékeit
- Ki kell számítani az adatsor súlyozott átlag feletti értékeinek súlyozott átlagát
- Ki kell számítani az adatsor súlyozott átlag alatti értékeinek súlyozott átlagát
- Súlyozott átlag feletti értékek súlyozott átlagának a súlyozott átlag alatti értékek súlyozott átlagával elosztása

### Súlyozott duál mutató kiszámítása Excelben (+ minimális érték esete)

|   | А                        | В          | С              | D                      | E                      | F     | G                | Н                | Ι              |
|---|--------------------------|------------|----------------|------------------------|------------------------|-------|------------------|------------------|----------------|
| 1 |                          | Уa         | Уa             | f <sub>a</sub>         | Xa                     | Уb    | Уb               | f <sub>b</sub>   | X <sub>b</sub> |
| 2 | 1. régió                 | 24         | 24             | 1                      | 24                     | 10    | 10               | 1                | 10             |
| 3 | 2. régió                 | 4          | 12             | 1                      | 12                     | 10    | 10               | 3,5              | 35             |
| 4 | 3. régió                 | 0          | 4              | 3,5                    | 14                     | 10    | 10               | 4,5              | 45             |
| 5 | 4. régió                 | 12         | 0              | 4,5                    | 0                      | 10    | 10               | 1                | 10             |
| 6 | összeg/á                 | itlag      | 5<br>=E6/D6    | 10<br>=SZUM(D2:<br>D5) | 50<br>=SZUM(E2:<br>E5) |       | 10               | 10               | 100            |
| 7 | átlag feletti<br>értékek |            | 18<br>=E7/D7   | 2                      | 36                     |       | értelmezhetetlen |                  | hetetlen       |
| 8 | átlag al<br>értéke       | atti<br>ek | 1,75<br>=E8/D8 | 8                      | 14                     |       | értelmezhete     |                  | hetetlen       |
| 9 | ) duál→                  |            | 10,2           | 9 <b>=C7/C8</b>        | d                      | duál→ |                  | értelmezhetetlen |                |

# A területi koncentráció mérése: Hirschman–Herfindahl index

0

### Hirschman–Herfindahl index

- Egy jelenség földrajzi koncentrációjának mérésére használt mutatószám
- Csak összegezhető (nem fajlagos) mutatóra számítható
- Képlete
  - $X_i$  = nem fajlagos mutató i régióban
  - $\Sigma x_i$  = nem fajlagos mutató a teljes régióban
- Értékkészlete:  $1/n \le K \le 1$ 
  - Minél nagyobb az értéke, annál nagyobb az egyenlőtlenség
  - Előfordulhat, hogy alacsonyabb területi szinten csökken az értéke
- Mértékegysége: nincs

 $K = \sum_{i=1}^{n} \left| \frac{x_i}{\sum_{i=1}^{n} x_i} \right|$ 

### Hirschman–Herfindahl index kiszámításának lépései

Összegezzük a vizsgált adatsort

1.

- Minden térség esetében elosztom az adott térség értékét az előbb kiszámított összeggel (Excel  $\rightarrow$  \$)
- 3. Minden térség esetében a kapott hányadosokat négyzetre emelem (Excel  $\rightarrow$  jobb oldali Alt+3 együtt, majd 2 = ^2)
- 2–3. lépések egy oszlopban is megoldhatók
  4. Az így kapott értékeket összegzem

### Hirschman–Herfindahl index kiszámítása Excelben

|   | A                          | В                         | С            | D                        |
|---|----------------------------|---------------------------|--------------|--------------------------|
| 1 |                            | X <sub>i</sub>            | hányados     | négyzet                  |
| 2 | 1. régió                   | 8                         | 0,4 =B2/B\$6 | 0,16 = <mark>C2^2</mark> |
| 3 | 2. régió                   | 4                         | 0,2          | 0,04                     |
| 4 | 3. régió                   | 6                         | 0,3          | 0,09                     |
| 5 | 4. régió                   | 2                         | 0,1          | 0,01                     |
| 6 | összesen                   | <b>20</b><br>=SZUM(B2:B5) | 1            |                          |
| 7 | Hirshman–<br>Herfindahl i. |                           |              | 0,3<br>=SZUM(D2:D5)      |

### Hirschman–Herfindahl index elméleti maximuma

|   | A                          | В                         | С          | D              |
|---|----------------------------|---------------------------|------------|----------------|
| 1 |                            | Xi                        | hányados   | négyzet        |
| 2 | 1. régió                   | 0                         | 0 =82/B\$6 | 0 =C2^2        |
| 3 | 2. régió                   | 0                         | 0          | 0              |
| 4 | 3. régió                   | 20                        | 1          | 1              |
| 5 | 4. régió                   | 0                         | 0          | 0              |
| 6 | összesen                   | <b>20</b><br>=SZUM(B2:B5) | 1          |                |
| 7 | Hirshman–<br>Herfindahl i. |                           |            | 1 =SZUM(D2:D5) |

### Hirschman–Herfindahl index elméleti minimuma (4 elem esetén)

|   | A                          | В                         | С                            | D                    |
|---|----------------------------|---------------------------|------------------------------|----------------------|
| 1 |                            | X <sub>i</sub>            | hányados                     | négyzet              |
| 2 | 1. régió                   | 5                         | 0,25 = <mark>B2/B</mark> \$6 | 0,0625 =C2^2         |
| 3 | 2. régió                   | 5                         | 0,25                         | 0,0625               |
| 4 | 3. régió                   | 5                         | 0,25                         | 0,0625               |
| 5 | 4. régió                   | 5                         | 0,25                         | 0,0625               |
| 6 | összesen                   | <b>20</b><br>=SZUM(B2:B5) | 1                            |                      |
| 7 | Hirshman–<br>Herfindahl i. |                           |                              | 0,25<br>=SZUM(D2:D5) |